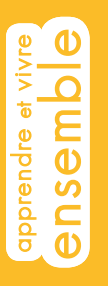

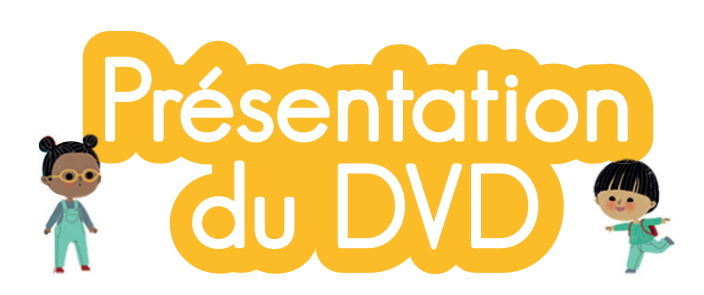

Le DVD contient toutes les ressources nécessaires à la mise en œuvre des activités. Il est organisé en 6 parties :

| Retz | apprendre vivre<br><b>Ensemble</b><br>Claudie Méjean • Cathy Le Moal | Maternelle<br>• Stéphanie Pérez |                                  |
|------|----------------------------------------------------------------------|---------------------------------|----------------------------------|
|      | Imagier                                                              |                                 | Imagier<br>pesonnalisable        |
|      | Films                                                                |                                 |                                  |
|      | Posters                                                              |                                 | Jeux de loto<br>personnalisables |
|      | Jeux de loto                                                         |                                 |                                  |
|      |                                                                      |                                 |                                  |

## Imagier

|                                  | materrete                                                 |
|----------------------------------|-----------------------------------------------------------|
| Imagier                          | Légendes des cartes stroto (petit format et grand format) |
| Films                            | Cour Cour                                                 |
| Posters                          | Émotions 👜                                                |
| Jeux de loto                     | Rugby 🛃                                                   |
| Imagier<br>pesonnalisable        | Imagier grand format                                      |
| Jeux de loto<br>personnalisables | (Imager periornalisable)                                  |

Toutes les cartes de l'imagier en pdf (petit et grand format).

Vous avez aussi la possibilité de fabriquer votre propre imagier, avec les photos de vos élèves et les légendes de votre choix grâce aux PDF personnalisables<sup>8</sup> fournis.

## Films

5 films waterpolo.

### Posters

Versions en couleurs et en noir et blanc.

# Jeux de loto

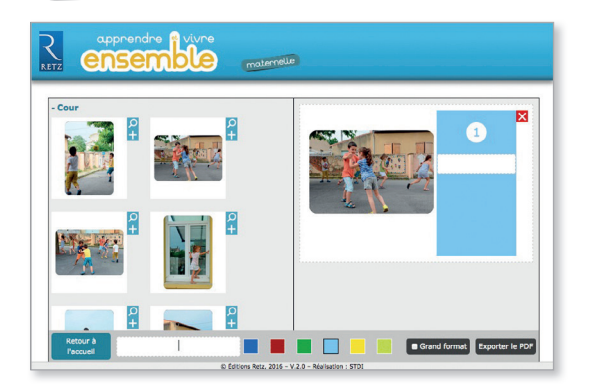

- Des gabarits vierges à imprimer.
- Des gabarits personnalisables<sup>8</sup> à compléter (avec les photos fournies et/ou vos propres photos) et à imprimer.

## Installation du DVD

- Sur PC : Insérer le disque dans votre lecteur. L'installation se lance automatiquement (au bout de quelques secondes). Si ce n'est pas le cas, aller dans le « Poste de travail » (menu « Démarrer », cliquer sur le fichier « Vivre\_Ensemble\_PC.exe » et suivre les étapes d'installation jusqu'à la fin. Une icône s'affiche alors sur le « Bureau » : double-cliquer dessus pour lancer le DVD.
- Sur Mac : Insérer le disque dans votre lecteur et double cliquer sur l'icône pour l'ouvrir. Double cliquer sur « Vivre\_ Ensemble\_MAC.dmg ». puis glisser l'application dans le dossier « Applications ». Aller dans le dossier « Applications » et double-cliquer sur l'application installée. L'installation peut prendre quelques minutes.

L'utilisation du DVD n'est plus nécessaire une fois l'application installée sur l'ordinateur (PC et Mac).

### Utilisation des PDF personnalisables

#### L'imagier

Vous avez la possibilité d'ajouter vos propres photos, soit dans les thèmes des cartes existantes, soit en créant de nouveaux thèmes. Si vous choisissez de créer de nouvelles cartes avec vos propres photos, cliquez sur « Mes images personnelles ».

| apprendre evivre<br>ensemble                                         | natornalia |
|----------------------------------------------------------------------|------------|
| + Cour<br>+ Clase<br>+ Émotions<br>+ Course<br>+ Rugby<br>+ Webergue |            |
| + Mes images personnelles                                            |            |

Insérez les photos de votre choix à enregistrer en .jpg (en évitant des images trop lourdes).

| RETZ ensemble materielle                                                                           | + Cour<br>+ Classe<br>+ Émotions                                                                                                    |
|----------------------------------------------------------------------------------------------------|----------------------------------------------------------------------------------------------------|
| + Cour<br>+ Clase<br>+ Emotions<br>+ Course<br>+ Rugby<br>+ Waterpolo<br>- Hes Images personnelles | + Course<br>+ Rugby<br>+ Waterpolo<br>- Mes images personnelles<br>Participation of the second second |

Cliquez sur + pour avoir un visuel de la carte, recto-verso. Recto Verso Légende

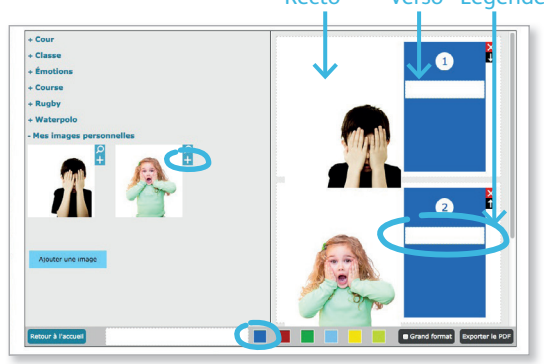

- Modifiez la couleur du verso en sélectionnant la couleur de votre choix (par défaut, le fond est bleu foncé).
- Insérez la légende de votre choix.
- Vous pouvez déplacer les photos à l'aide de la flèche et supprimer une photo en cliquant sur la croix rouge.

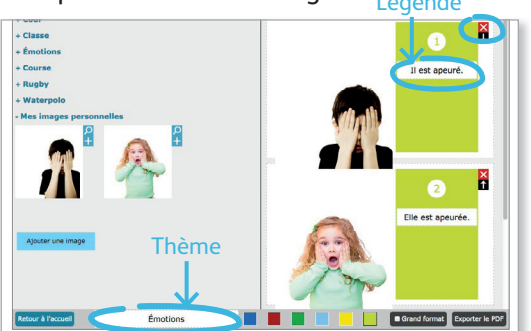

- Insérez le nom du thème de votre choix.
  Il se copiera automatiquement sur le verso de toutes les cartes, au-dessus du numéro.
- Si vous souhaitez ajouter d'autres cartes à des thèmes existants, la procédure est la même. Il vous suffit de choisir la même couleur de verso que celle de la série existante.
- Une fois que vous avez créé vos nouvelles cartes, cliquez sur « Grand format » pour obtenir un format A5 ; laissez tel pour un petit format. Puis cliquez sur « Exporter le PDF ».
- Le choix du dossier d'enregistrement est proposé au 1<sup>er</sup> enregistrement seulement.
   Ensuite, tous les pdf se mettent au même endroit. Quand vous quittez l'application et que vous la relancez, vous pouvez à nouveau choisir le dossier d'enregistrement (et donc éventuellement en choisir un différent de la fois précédente).

#### Le loto

- Vous avez la possibilité de créer vos planches de loto soit avec vos propres photos, soit avec celles qui sont proposées dans le DVD (correspondant aux cartes de l'imagier), soit de panacher les deux.
- La procédure est la même que pour l'imagier.
- Une fois que vous avez créé vos planches, cliquez sur « Fomat A3 » pour obtenir un grand format ; laissez tel pour un format A4. Puis cliquez sur « Exporter le PDF ».

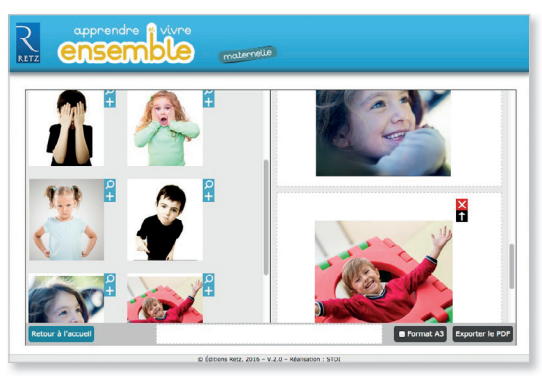

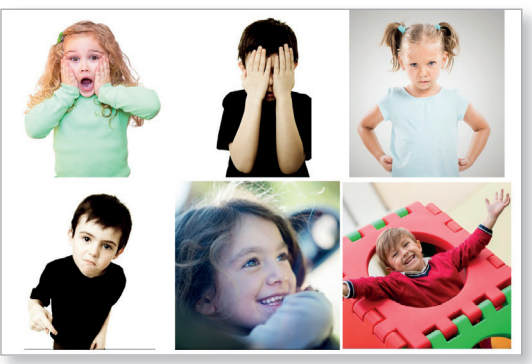

Un exemple de planche de loto avec 6 photos.